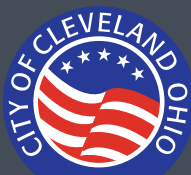

### What you will need to complete your application:

- 1. Only required for rental properties.
- 2. Rental Registration Number. Register your rental here: Citizen Portal
- 3. Parcel # and Year Built (properties built after 1978 do not require certification) Lookup here: <u>Cuyahoga County MyPlace</u>.
- 4. Email address of property owner and risk assessor.
- 5. Exempted Unit(s) (only owner occupied units are exempt). If you have exempt units you'll need a Lead Safe Exemption Affidavit. This is submitted as part of your supporting documentation.
- 6. Inspection Type:
  - a. Risk Assessment (2 year inspection).
  - b. Lead Inspection Risk Assessment and Paint Inspection (LIRA) (is a 20 year exemption).
  - c. **Clearance Inspection** occurs when a Risk Assessment was conducted and abatement work was performed.
- 7. Risk Assessment Report and any supporting documentation.
- 8. If the property was cleaned or remediated by a contractor before the inspection, the name and EPA/ODH Lead Firm Certification # is required.

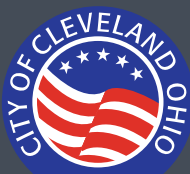

## Lead Safe Certification Application Step by step submission guide

Applications are submitted through the <u>Citizen Portal.</u>

*Note*: there is no back button, but you can edit and revise at the end before you submit.

| Sig | gn In                      |
|-----|----------------------------|
| US  | ERNAME OR EMAIL:*          |
| PA  | SSWORD:*                   |
| For | got Password?              |
|     | SIGN IN                    |
|     | Remember me on this device |
|     | Not Registered?            |
|     | CREATE AN ACCOUNT          |

Sign in or Create an account.

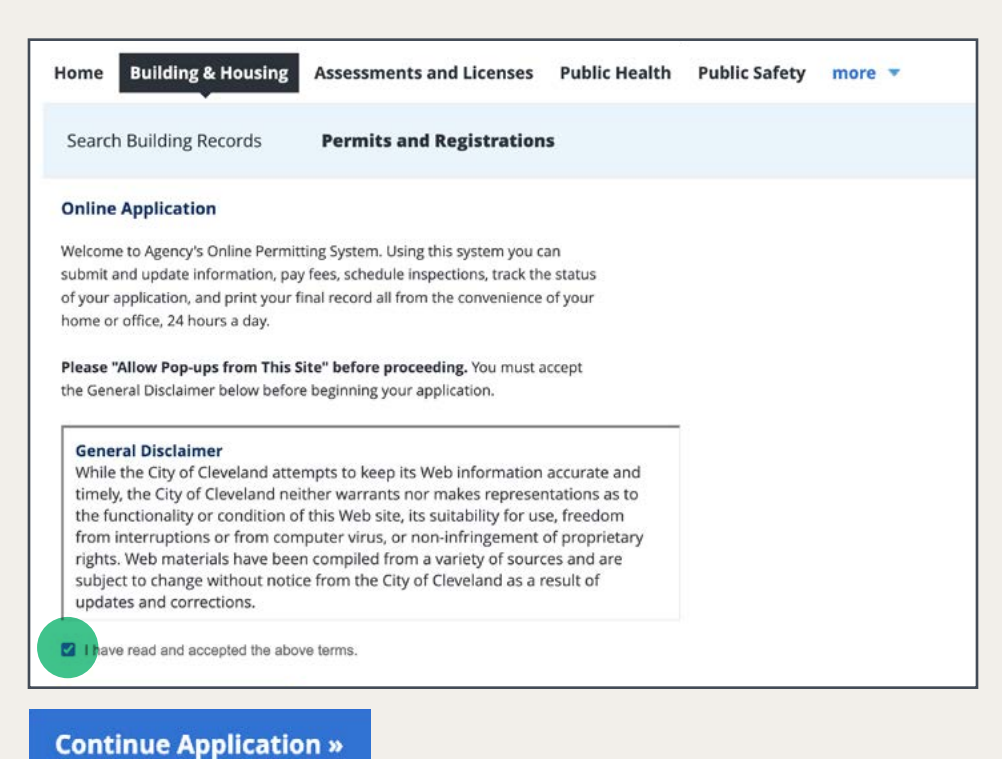

Navigate to **Building** & Housing > Permits and Registrations.

Read and accept the General Disclaimer.

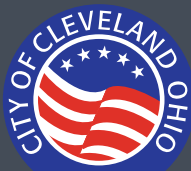

## Lead Safe Certification Application Step by step submission guide

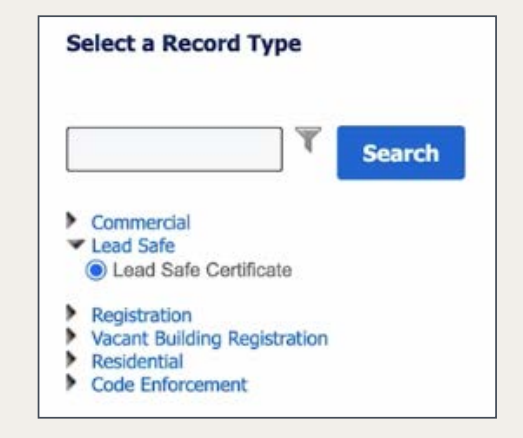

Record Type > Select Lead Safe Certificate and Continue Application »

#### Step 1: Basic Information > Location and Owner

| Address                                                                                                    |                                                                                        |
|----------------------------------------------------------------------------------------------------|----------------------------------------------------------------------------------------|
| *Street No.: Direction: *Street Name: Street<br>Type:<br>select*<br>Unit Type: Unit No.:<br>select-<br>City: State: *Zip:<br>CLEVELAND<br>Number of Units:<br>Search Clear | Skip address and scroll<br>down to <b>Parcel</b> . Enter<br>Parcel <b>#</b> and Search |
| * Parcel Number:<br>* Ward:<br>Search Clear                                                                                                    | Lookup parcel # here:<br><u>Cuyahoga County MyPlace</u>                                |

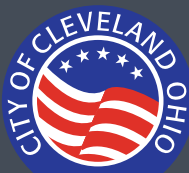

## Lead Safe Certification Application Step by step submission guide

#### Step 1: Basic Information > Location and Owner

| Associated Addresses                                     |           |        |       |  |
|----------------------------------------------------------|-----------|--------|-------|--|
| howing 1-3 of 3                                          |           |        |       |  |
| Address                                                  | City      | State  | Zip   |  |
| O 601 Lakeside Ave E, Cleveland CUY OH 44114             | Cleveland | О<br>Н | 44114 |  |
| C Lakeside Ave E, Cleveland CUY OH 44114                 | Cleveland | о<br>н | 44114 |  |
| <ul> <li>Lakeside Ave, Cleveland CUY OH 44114</li> </ul> | Cleveland | O<br>H | 44114 |  |

Choose the best address from the **Parcel Search Result List** and **Select** 

### Step 1: Basic Information > Contacts

| Responsible Party                                                                         |                  |
|-------------------------------------------------------------------------------------------|------------------|
| To add a new contact, click the Add Contact link. To edit a contact, click the Edit link. |                  |
| Select from Account Add New                                                               |                  |
| Submitted By                                                                              |                  |
| Submitted By:                                                                             |                  |
| *Responsible Party's Relation to Property:                                                | ✓Select          |
|                                                                                           | Inspector        |
| Manager                                                                                   | Other            |
|                                                                                           | Owner            |
| To add a new contact, click the Add Contact link. To edit a contact, click the Edit link. | Property Manager |
| Select from Account Add New                                                               |                  |
| Property Owner                                                                            |                  |
| To add a new contact, click the Add Contact link. To edit a contact, click the Edit link. |                  |
| Select from Account Add New                                                               |                  |

### **Responsible Party**

can be the property manager or owner or an assessor Add New

Property Owner should always be listed as a Responsible Party.

Include any additional contacts that should receive a copy of the certificate.

Add Additional Contact Address

#### **Property Owner**

Select from Account

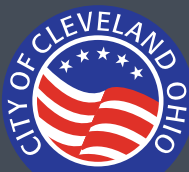

#### Step 2: Additional Information > Lead Safe Details

| Lead Safe Details                       |                                       |
|-----------------------------------------|---------------------------------------|
|                                         | Rental Registration                   |
| GENERAL INFORMATION                     | numbers are always:                   |
| *Is this a rental property?: O Yes O No |                                       |
|                                         | RRYR-5DIGITS                          |
| *Rental Registration Number:            | (last two digits of the current year) |
| * Year Built:                           |                                       |
| *Total Number of Units:                 |                                       |
| * Units Exempted:                       |                                       |
| * Number of Units Inspected or Tested:  |                                       |
| *Inspection Type:                       |                                       |
|                                         |                                       |
| ✓Select                                 |                                       |
| Clearance                               |                                       |
| Exemption                               |                                       |
| Lead Inspection Risk Assessment         |                                       |
| Pisk Assessment                         |                                       |
| Risk Assessment                         |                                       |

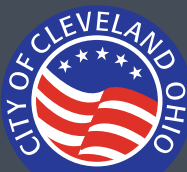

### Step 2: Additional Information > Lead Safe Details

Inspection Type: Risk Assessment

| * Inspection Type:                                                         | Risk Assessment | 2 year Certification |
|----------------------------------------------------------------------------|-----------------|----------------------|
|                                                                            |                 | Assessment.          |
| * Clearance or Risk Assessment Performance<br>Date:                        | MM/DD/YYYY      |                      |
| * Clearance or Risk Assessment Performance<br>Time:                        | hh:mm am/pm     |                      |
| * Risk Assessment Inspection Findings:                                     | Select          |                      |
| *Investigator ODH Certification #:                                         |                 |                      |
| *Lab:                                                                      | Select          |                      |
| *Was the property cleaned or remediated in<br>preparation for inspection?: | ⊖ Yes ⊖ No      |                      |

### Inspection Type: Lead Inspection Risk Assessment (LIRA)

| *Inspection Type:                                                       | Lead Inspection Risk Ass |
|-------------------------------------------------------------------------|--------------------------|
| *XRF Paint Inspection Findings:                                         | Select                   |
| * Paint Inspection Date:                                                | MM/DD/YYYY               |
| *Investigator ODH Certification #:                                      |                          |
| *Lab:                                                                   | Select                   |
| *Was the property cleaned or remediated in preparation for inspection?: | ○ Yes ○ No               |

20 year Certification Assessment.

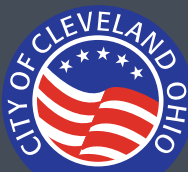

### Step 2: Additional Information > Lead Safe Details

Inspection Type: Risk Assessment

| *Inspection Type:                                                          | Risk Assessment | • |                                |
|----------------------------------------------------------------------------|-----------------|---|--------------------------------|
| *Clearance or Risk Assessment Performance<br>Date:                         | MM/DD/YYYY      |   | ✓Select                        |
| * Clearance or Risk Assessment Performance<br>Time:                        | hh:mm am/pm     |   | Active Lead Hazards Identified |
| * Risk Assessment Inspection Findings:                                     | Select          | • |                                |
| *Investigator ODH Certification #:                                         |                 |   |                                |
| *Lab:                                                                      | Select          | • | Identified.                    |
| *Was the property cleaned or remediated in<br>preparation for inspection?: | ⊖ Yes ⊖ No      |   | Continue Application »         |

### If Active Lead Hazards Are Identified

- Review Lead Hazards Identified table
- Property owners are responsible for a Lead Hazards Remediation Plan. A violation notice will be issued with a compliance date of 90 days. Additional time may be granted with progress shown
- Any completed remediation work must be followed by a Lead Clearance of the property performed by a risk assessor

A letter sent to the property owner will outline the next steps for remediation of the rental property to achieve a Lead Safe Certificate.

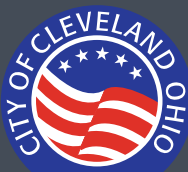

### Step 2: Additional Information > Lead Safe Details

Inspection Type: Risk Assessment

| *Was the property cleaned or remediated in<br>preparation for inspection?: |  |
|----------------------------------------------------------------------------|--|
| * Provide the name of the contractor who<br>prepared the property:         |  |
| * EPA/ODH Lead Firm Certification #:                                       |  |

If the property was cleaned or remediated before the inspection, additional information is required.

#### Step 2: Additional Information > Inspector Information

| Contact Information ×                   |                        |
|-----------------------------------------|------------------------|
| * First: Middle: *Last:                 |                        |
| Name of Business:                       |                        |
| Country:<br>United States               |                        |
| *Address Line 1:                        |                        |
| *City:                                  |                        |
| * State:<br>Select                      |                        |
| *Zip:                                   | Make sure to provide   |
| Contact Phone Work Phone: Mobile Phone: | email address of       |
| Fax:                                    | inspector.             |
| E-mail:                                 | Continue Application » |

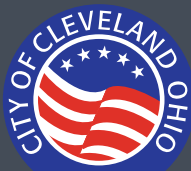

# Lead Safe Certification Application Step by step submission guide

#### Step 2: Additional Information > Supporting Documentation

**Attachment** (Accepted file types are: PDF, DOCX, JPG, and PNG)

#### Add

| File Upload                                                                                                    | ×                                                   |
|----------------------------------------------------------------------------------------------------|-----------------------------------------------------|
| The maximum file size allowed is <b>500</b><br>ade;adp;bat;chm;cmd;com;cpl;exe<br>are disallowed file types to upload. | 0 MB.<br>;hta;htm;html;ins;isp;jar;js;jse;lib;lnk;m |
|                                                                                                    |                                                     |

If your file exceeds the maximum file size of **500 MB**, split the report in half and label \_part1 and \_part2.

#### Continue

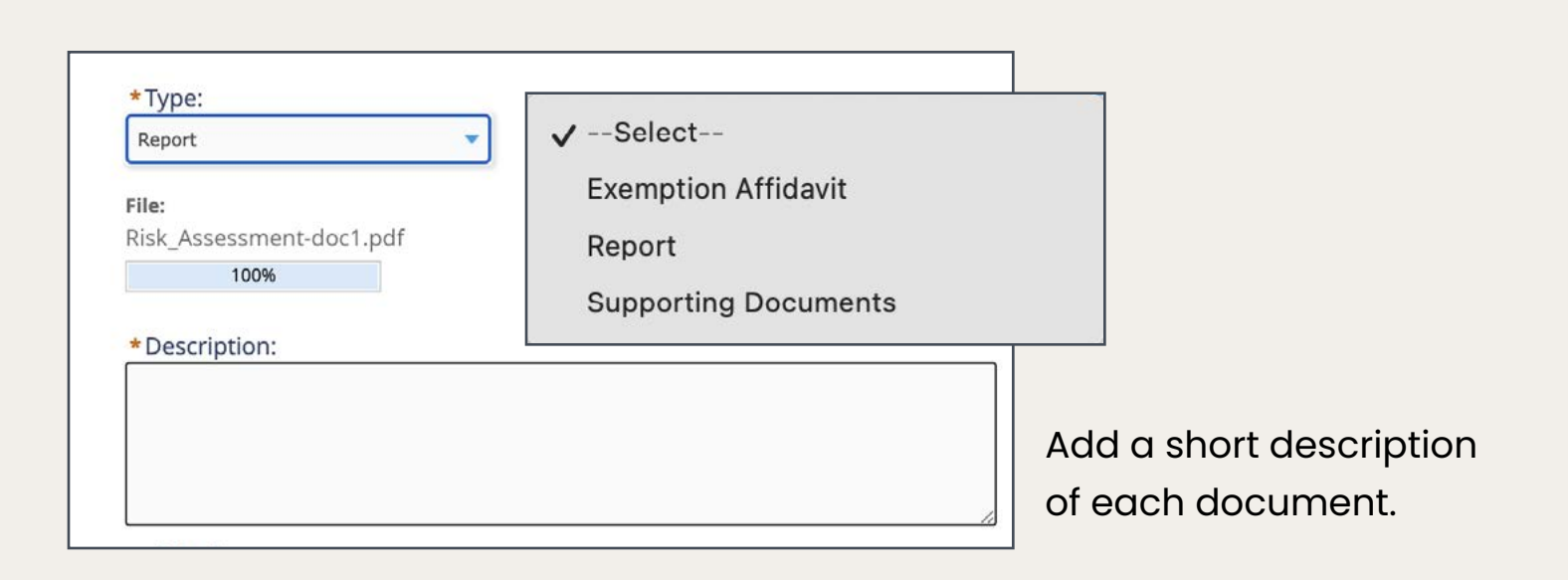

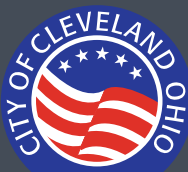

## Lead Safe Certification Application Step by step submission guide

#### Step 2: Additional Information > Supporting Documentation

| ny c                                                                 |  |
|----------------------------------------------------------------------|--|
| Report                                                               |  |
| ile:                                                                 |  |
| Risk_Assessment-doc1.pdf                                             |  |
| 100%                                                                 |  |
| * Description:                                                       |  |
| Lead Risk Assessment Report                                          |  |
|                                                                      |  |
|                                                                      |  |
|                                                                      |  |
|                                                                      |  |
| *Type:                                                               |  |
| Supporting Documents                                                 |  |
| File:                                                                |  |
| Risk_Assessment-doc2.pdf                                             |  |
| 100%                                                                 |  |
| + Description                                                        |  |
| Document was too large to upload as one document. This is the second |  |
| half of the assessment.                                              |  |
|                                                                      |  |
|                                                                      |  |
|                                                                      |  |

Each document uploads separately.

Note: you are not able to delete documents. If you uploaded something by mistake, email leadcertcle@ clevelandohio.gov.

Save

When all documents are uploaded.

**Continue Application »** 

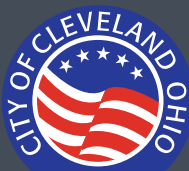

# Lead Safe Certification Application Step by step submission guide

#### Step 3: Review

#### Review all of the information.

| Record Type                                                             |                                                         |      |                      |
|-------------------------------------------------------------------------|---------------------------------------------------------|------|----------------------|
| Lead Safe Certificate                                                   |                                                         |      | Click Edit next      |
| Address                                                                 |                                                         | Edit | to a section to make |
| 601 Lakeside AVE<br>Cleveland OH 44114                                  |                                                         |      | changes.             |
| Parcel                                                                  |                                                         | Edit |                      |
| Parcel Number: 10103005<br>Ward: 3                                      |                                                         |      |                      |
| Owner                                                                   |                                                         | Edit |                      |
| CITY OF CLEVELAND<br>601 LAKESIDE AVE<br>CLEVELAND OH 44114             |                                                         |      |                      |
| Responsible Party                                                       |                                                         | Edit |                      |
| Property Owner<br>601 Lakeside<br>Cleveland, OH, 44114                  | Contact Phone: 216-555-1234<br>E-mail: powner@gmail.com |      |                      |
| Submitted By                                                            |                                                         |      |                      |
| Submitted By:<br>Responsible Party's Relation to Property:              | Inspector                                               | Edit |                      |
| Manager                                                                 |                                                         | Edit |                      |
| Property Owner                                                          |                                                         | Edit |                      |
| Property Owner<br>601 Lakeside<br>Cleveland, OH, 44114<br>United States | E-mail: powner@gmail.com                                |      |                      |

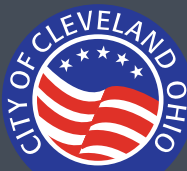

## Lead Safe Certification Application Step by step submission guide

| Step 3: Review (con't)                                                                           |                                                                                                    |                                    |                   |                            | Click Edit next |
|--------------------------------------------------------------------------------------------------|----------------------------------------------------------------------------------------------------|------------------------------------|-------------------|----------------------------|-----------------|
| Lead Saf                                                                                         | e Details                                                                                                  | to a section to make changes.      |                   |                            |                 |
| GENERAL INFORI                                                                                   | MATION                                                                                                    |                                    |                   | Edit                       | er ren ig e er  |
| ls this a rental                                                                                 | property?:                                                                                                 | Yes                                |                   |                            |                 |
| Rental Registr                                                                                   | ation Number:                                                                                              | RR17-09999                         |                   |                            |                 |
| rear Built:                                                                                      |                                                                                                    | 1820                               |                   |                            |                 |
| fotal Number                                                                                     | of Units:                                                                                                  | 2                                  |                   |                            |                 |
| Jnits Exempte                                                                                    | ed:                                                                                                    | 0                                  |                   |                            |                 |
| Number of Un                                                                                     | nits Inspected or Tested:                                                                                  | 2                                  |                   |                            |                 |
| nspection Typ                                                                                    | pe:                                                                                                    | Risk Assessment                    |                   |                            |                 |
| Clearance or F                                                                                   | Risk Assessment Performance Date                                                                           | 12/01/2024                         |                   |                            |                 |
| Clearance or F                                                                                   | Risk Assessment Performance Time                                                                           | : 5pm                              |                   |                            |                 |
| Risk Assessme                                                                                    | ent Inspection Findings:                                                                                   | No Active Lead Hazards Identi      | ified             |                            |                 |
| nvestigator O                                                                                    | DH Certification #:                                                                                        | LA 123456                          |                   |                            |                 |
| .ab:                                                                                             |                                                                                                    | Environmental Hazard Service       | es (EHS) - E10028 |                            |                 |
| Was the prope<br>preparation fo                                                                  | erty cleaned or remediated in<br>or inspection?:                                                           | No                                 |                   |                            |                 |
| Investiga                                                                                        | ator                                                                                                    |                                    |                   | Edit                       |                 |
| e Assessor E-mail: jassessor@gmail.com<br>23 Safety Lane<br>leveland, OH, 44114<br>Inited States |                                                                                                    |                                    |                   |                            |                 |
| Attachm                                                                                          | ent                                                                                                    |                                    |                   | Edit                       |                 |
| The maximum<br>ade;adp;bat;cl<br>are disallowed                                                  | file size allowed is <b>500 MB</b> .<br>hm; <b>cmd;com;cpl;exe;hta;htm;html;i</b><br>file types to upload. | ns;isp;jar;js;jse;lib;lnk;mde;mht; | mhtml;msc;msp;m   | st;php;pif;scr;sct;shb;sys |                 |
| Action                                                                                           | Name                                                                                                    | Туре                               | Size              | Latest Update              |                 |
| Actions 🔻                                                                                        | Risk_Assessment-doc1.pdf                                                                                   | Report                             | 658.58 KB         | 01/02/2025                 |                 |
| Actions 🔻                                                                                        | Risk_Assessment-doc2.pdf                                                                                   | Supporting                         | 800.47 KB         | 01/02/2025                 |                 |

**Continue Application »** 

Note: There is **NO** Submit button. When your review is complete, clicking Continue Application will submit.

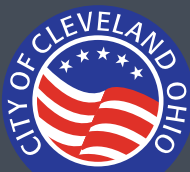

# Lead Safe Certification Application Step by step submission guide

### Step 3: Receipt/Record Issuance

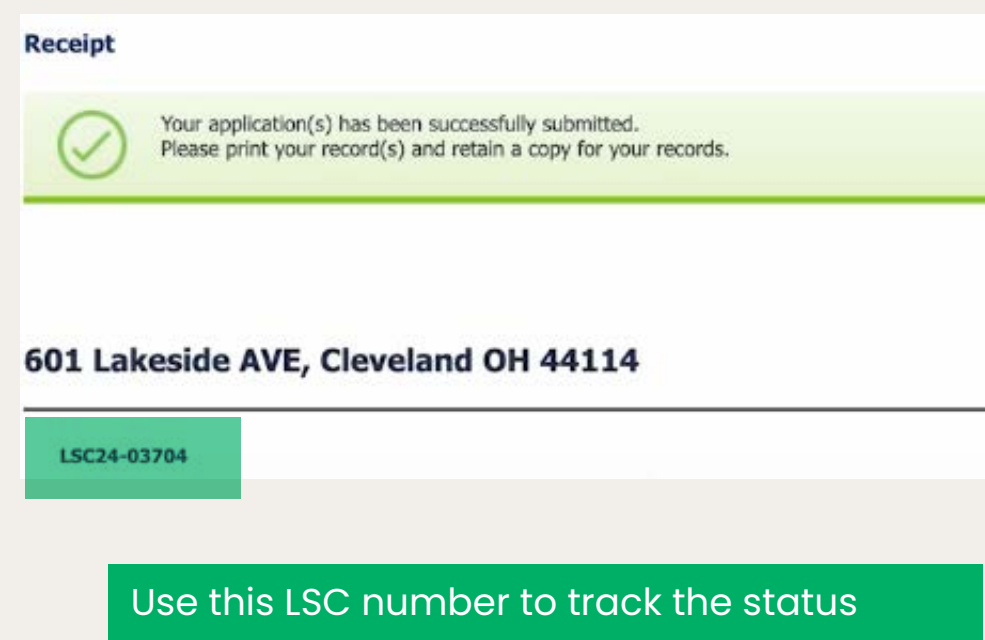

of your property and download your certificate from the portal.

Once you receive your certificate please email the LSC# to

bhrental@clevelandohio.gov to receive your complete your Rental Registration.